# FAQ Deet

# Inhaltsverzeichnis

| 1. Deet Momente                                                                                                    | 2                  |
|----------------------------------------------------------------------------------------------------|--------------------|
| 1.1. Auf welchen Wegen kann ich einen neuen Moment starten?                                                                                  | 2                  |
| 1.2. Was ist "D+" und wo finde ich es?                                                                                                    | 2                  |
| 1.3. Wie füge ich meiner Favoritenliste ("D+") einen Moment hinzu?                                                                           | 2                  |
| 1.4. Wie kann ich einen Deet Moment erstellen (Wording bald erstellen die Leute eige<br>Deet Momente) <b>Fehler! Textmarke nicht definie</b> | ene<br><b>ert.</b> |
| 1.4. Welche Möglichkeiten bietet mir ein Deet Moment und muss ich eine Challer hinzufügen?                                                   | nge<br>2           |
| 1.5. Was ist eine Challenge?                                                                                                    | 2                  |
| 1.6. Was sind To Do's?                                                                                                    | 3                  |
| 1.7. Kann ich einen eigenen Moment erstellen?                                                                                                | 3                  |
| 1.8. Kann ich mit mehreren Teilnehmern einen Deet-Moment erleben?                                                                            | 3                  |
| 2. Mein Profil                                                                                                    | 3                  |
| 2.1. Muss ich die Registrierung komplett ausfüllen oder kann ich das auch später machen                                                      | ?.3                |
| 2.2. Was können andere auf meinem Profil sehen?                                                                                              | 4                  |
| 2.3. Wie ändere ich die Angaben in meinem Profil?                                                                                            | 4                  |
| 2.3. Was ist der Unterschied zwischen meinem Avatar Bild und den Profilbildern?                                                              | 4                  |
| 2.4. Warum wird die Anzahl der Kontakte immer angezeigt und in News und Chat manchmal?                                                       | nur<br>4           |
| 2.5. Wie lösche ich meinen Account?                                                                                                    | 4                  |
| 2.6. Wie werde ich Deet Premium Mitglied?                                                                                                    | 5                  |
| 2.7. Was beinhaltet Deet Premium?                                                                                                    | 5                  |
| 3. Andere User                                                                                                    | 5                  |
| 3.1. Wie füge ich einen anderen Kontakt zu meiner Kontaktliste hinzu?                                                                        | 5                  |
| 3.2. Wie kann ich mit jemanden chatten?                                                                                                    | 5                  |
| 3.3. Wo kann ich sehen, welche Deet Momente ich mit einem Kontakt erlebt habe?                                                               | 5                  |
| 3.4. Wie finde ich andere User?                                                                                                    | 5                  |
| 3.5. Wie melde ich einen anderen User?                                                                                                    | 6                  |
| 3.6. Wie melde ich eine Momentanfrage?                                                                                                    | 6                  |
| 4. Tipps & Tricks                                                                                                    | ert.               |

# **1. Deet Momente**

#### 1.1. Auf welchen Wegen kann ich einen neuen Moment starten?

- 1. Über einen Moment selbst
- 2. Über "D+" (das "D+" hier als Bild einfügen) auf der Startseite
- 3. Über "D+" in einem anderen Profil

#### 1.2. Was ist "D+" und wo finde ich es?

D+ ist der schnellste Weg einen Moment zu starten. Dies kannst du auf der Startseite tun oder wenn du das Profil eines anderen Users besucht. Klicke hierzu einfach auf das "D+" unten in der Mitte. Wenn du "D+" drückst, gelangst du in deine Favoritenliste und kannst hier einen deiner Lieblingsmomente auswählen.

### **1.3. Wie füge ich meiner Favoritenliste ("D+") einen Moment hinzu?**

Gehe in eine Kategorie der Übersicht (z.B. "Date and Love") und suche dir einen Moment deiner Wahl (z.B. "auf einen Kaffee treffen"). Wenn du einen Moment öffnest, siehst du zwischen Titelbild und Beschreibung des Moments einen Herzbutton. Wenn du diesen drückst wird der Moment in deiner Favoritenliste gespeichert.

Wenn du den Herzbutton erneut drückst, wird der Moment wieder gelöscht.

# **1.4. Welche Möglichkeiten bietet mir ein Deet Moment und muss ich eine Challenge** hinzufügen?

Ein Deet Moment besteht aus dem von dir gewählten Moment und einem weiteren Teilnehmer. Wenn du möchtest kannst noch eine Challenge, To Do's, Details und eine persönliche Nachricht hinzufügen. Dies ist alles optional!

#### **1.5. Was ist eine Challenge?**

Challenge your Life ist mehr als nur ein Slogan! Du bekommst in jedem Deet Moment eine Challenge als Beispiel vorgeschlagen. Diese dienen zur Unterhaltung und Motivation. Tippe einfach in das Feld und schreibe deine Challenge auf. So kann aus jedem Moment ein ganz besonderer werden!

#### 1.6. Was sind To Do's?

To Do's sind eine Art Aufgabenverteilung die zu jedem Moment passend vorgeschlagen werden. Wähle einfach zum jeweiligen Teilnehmer, wer welche Aufgaben übernimmt. Wenn dir eine To Do fehlt, kannst du ganz einfach eine eigene hinzufügen. Schreibe sie in das untere Feld und füge sie mit der Plus Taste hinzu! Wenn du erneut auf eine angewählte To Do drückst, wählst du sie wieder ab.

#### 1.7. Kann ich einen eigenen Moment erstellen?

Noch nicht! Wir arbeiten mit Hochdruck daran, Deet zu verbessern und weiter zu entwickeln. In Zukunft soll es aber möglich werden, ganz eigene Momente erstellen zu können. In der Zwischenzeit kannst du uns im Menü über die Feedback-Funktion mitteilen, welcher Moment dir fehlt.

(Screenshot Menü, Feedback Funktion)

#### 1.8. Kann ich mit mehreren Teilnehmern einen Deet-Moment erleben?

Nein. Das gehört zur Philosophie von Deet. Das Gruppendenken hat sich in den letzten Jahren stark verbreitet und die meisten Apps und Anbieter bieten Lösungen für Gruppen an. Deet möchte die Beziehung zwischen zwei Menschen fokussieren und ihnen ein neues Instrument bieten, sich zu verabreden und etwas Besonderes zu erleben. Denn das schönste ist, wenn du *einer* anderen Person deine Zeit schenken kannst.

# 2. Mein Profil

#### 2.1. Muss ich die Registrierung komplett ausfüllen oder kann ich das auch später machen?

Um über deinen Schatten springen zu können und endlich deinen ersten Deet Moment erleben zu können, musst du Leute finden, die zu dir passen. Leider geht das nur mit ein paar Angaben über dich selbst. Wir haben die Menge an Angaben so gering wie möglich gehalten. Du musst dir also keine Sorgen darüber machen, wer dein Profil besucht und welche Informationen dort über dich stehen.

Dies gehört zur Philosophie von Deet. So hat jedes Profil gleich viele Informationen und es gibt keine Massen an leeren und anonymen Profilen. Außerdem hilft ein gut gefülltes Profil auch dir, mit anderen in Kontakt zu kommen und es wird gewährleistet, dass die Filter-Funktion einwandfrei funktioniert.

## 2.2. Was können andere auf meinem Profil sehen?

Andere können auf deinem Profil lediglich die Angaben sehen, die du bei der Registrierung gemacht hast. Deet Momente sind etwas Persönliches zwischen dir und einer anderen Person. Also könnt auch nur ihr beide darauf zugreifen. Falls ihr aber einen tollen Moment mit Deet erlebt habt, dann könnt ihr eure "Yeah" Seite gerne auf einer anderen Plattform oder einem sozialen Netzwerk teilen.

#### 2.3. Wie ändere ich die Angaben in meinem Profil?

Gehe dafür einfach in dein Profil und drücke oben rechts den Menübutton. Hier kannst du deine Angaben ändern.

Dein Deet Name wird bei anderen in deren Kontaktliste immer der bleiben, den du dir bei der Registrierung gegeben hast. Denn so hat er dich akzeptiert.

#### 2.3. Was ist der Unterschied zwischen meinem Avatar Bild und den Profilbildern?

Das Avatar Bild wird an verschiedenen Stellen in Deet in verschiedenen Formaten und Formen gezeigt. Wähle am besten eins, dass dich zeigt, da es dich präsentiert. So können deine Freunde und alle die es werden könnten direkt erkennen, wer ihnen einen Deet-Moment geschickt hat.

Die Profilbilder werden ausschließlich in deinem Profil angezeigt.

# 2.4. Warum wird die Anzahl der Kontakte immer angezeigt und in News und Chat nur manchmal?

Die Anzahl deiner Kontakte zeigt dir, wie viele Nutzer in deiner Kontaktliste sind. Die Anzahl, die in News und Chat, zeigt dir die neuen.

#### 2.5. Wie lösche ich meinen Account?

Wenn du deinen Account wirlich löschen willst, dann kannst du das über den Reiter "Kontoeinstellungen" im Menü machen. Wir würden uns freuen, wenn du uns noch ein Feedback hinterlässt, warum du Deet verlassen möchtest. Hierzu kannst du die Feedback-Funktion nutzen oder eine Mail an kontakt@Deet-App.de schicken.

#### 2.6. Wie werde ich Deet Premium Mitglied?

Deet Premium wird aktuell über Aktionen und Gutscheine per Code freigeschaltet. Später wird es möglich sein sich eine Premium Mitgliedschaft zu kaufen.

#### 2.7. Was beinhaltet Deet Premium?

Eine spezielle Prägung im Profil und in der User-Suche, sodass jeder sofort sieht, dass du Premium Mitglied bist. Außerdem arbeiten wir an besonderen Funktionen, wie z.B. die Premiumfilter. Diese werden später freigeschaltet.

## 3. Andere User

#### 3.1. Wie füge ich einen anderen Kontakt zu meiner Kontaktliste hinzu?

Du kannst eine Momenteinladung versenden und / oder eine Kontaktanfrage über das Plus Icon. Wenn die Momenteinladung oder die Kontaktanfrage akzeptiert wird, seid ihr Kontakte. Von diesem Moment an wird das Plus Icon zu einem Chat Icon und ihr könnt so viel chatten und deeten wie ihr wollt.

#### 3.2. Wie kann ich mit jemanden chatten?

Sobald ein anderer Nutzer in deinen Kontakten ist, könnt ihr miteinander chatten. Hierzu musst du einfach das Chat Icon auf dem Profil deines Kontakts drücken. Sobald du einmal mit einem anderen Kontakt gechattet hast, kannst du den Chatverlauf unter "Chat" in deiner Profilübersicht sehen.

#### 3.3. Wo kann ich sehen, welche Deet Momente ich mit einem Kontakt erlebt habe?

Wenn du einen deiner Kontakte anwählst, kannst du die Details des Kontaktes und euren Deet Weg ansehen. Der Deet Weg zeigt dir alle Momente, die ihr gemeinsam erlebt habt.

#### 3.4. Wie finde ich andere User?

Auf der rechten Seite findest du alle User in deiner Umgebung. Über das Icon oben rechts kannst du Filter einstellen um genau die User angezeigt zu bekommen, nach denen du suchst. Wenn du oben links auf die Lupe drückst kannst du gezielt nach Namen suchen.

#### 3.5. Wie melde ich einen anderen User?

Gehe in das Profil des Users den du melden möchtest. Wähle oben rechts sein Menü an und gib den Grund an warum du ihn meldest. Wir werden uns darum kümmern!

## 3.6. Wie melde ich eine Momentanfrage?

Wähle "Momentanfrage melden" und sage uns warum du den Moment melden möchtest. Wir werden uns darum kümmern!